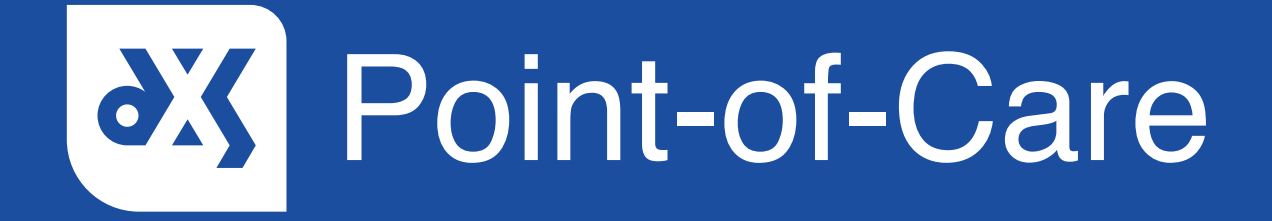

#### **User Guide**

How to Setup the Built-in Email Client Administrator

### Introduction

This guide will show you how to set up the DXS built-in email client, which can be configured per user or practice wide to align with the way your practice manages email referrals.

#### Instructions

1. Open DXS Point-of-Care and click on the 'Options' button located in the main toolbar.

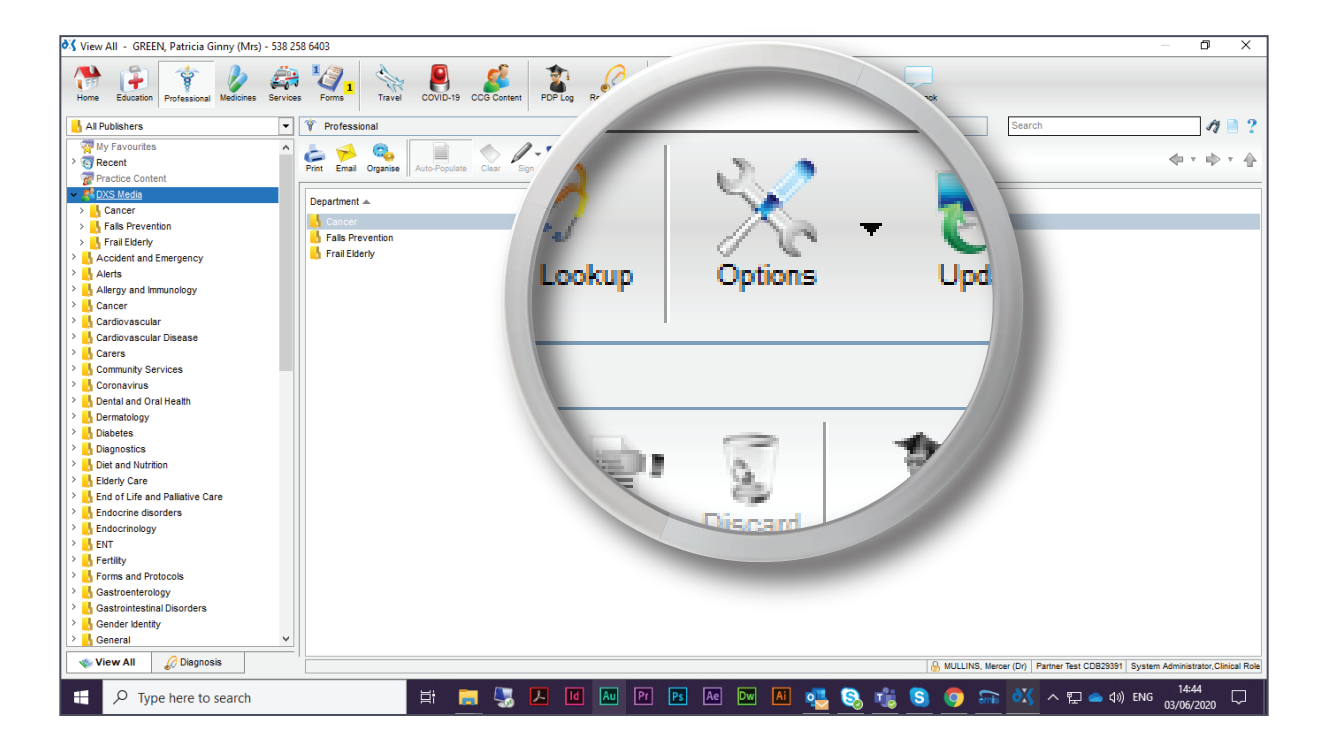

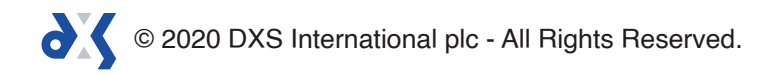

2. Within the 'General' tab, scroll down to the 'Email' section and ensure that the 'Use built in Email client' option has been selected.

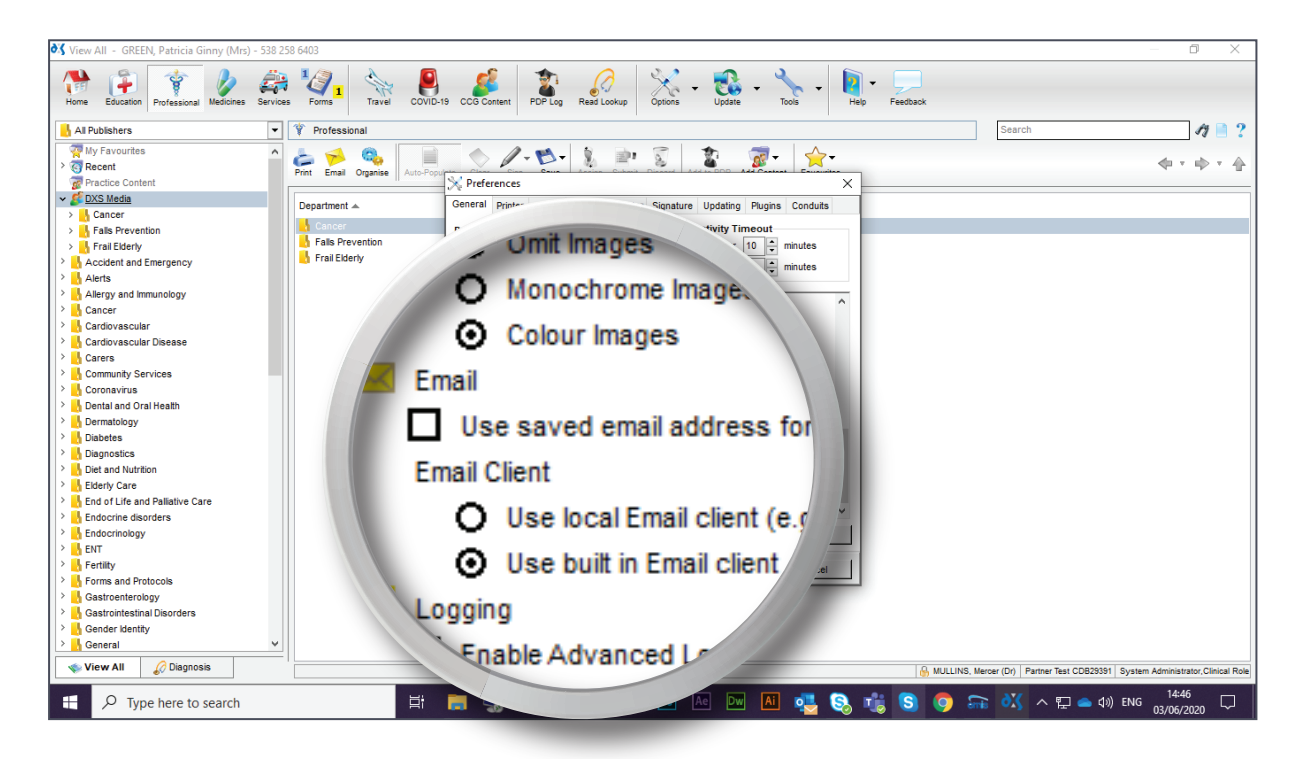

3. Click on the 'Email' tab.

| 💐 View All - GREEN, Patricia Ginny (Mrs) - 538 258 640 | 03                                    |                      |                        | — O X                                                     |
|--------------------------------------------------------|---------------------------------------|----------------------|------------------------|-----------------------------------------------------------|
| Home Education Professional Medicines Services F       | Forms Travel COVID-19 CCG Content PD  |                      | eedback                |                                                           |
| 🔒 All Publishers 👻 🌾                                   | Professional                          |                      | Sea                    | rch 🧳 📄 📍                                                 |
| 🧖 My Favourites 🗖 🔔                                    |                                       |                      |                        |                                                           |
| > (3) Recent Print                                     | t Email Organise Auto-Populate Classe | Cine Cours           |                        |                                                           |
| Practice Content                                       | X Prefer                              |                      |                        |                                                           |
| ✓                                                      | epartment A General                   |                      |                        |                                                           |
| > Cancer                                               | Cancer                                | erences              |                        |                                                           |
| > Falls Prevention                                     | Falls Prevention                      |                      |                        |                                                           |
| > hraitidenty                                          | Frail Elderly                         |                      |                        |                                                           |
| Accident and Emergency                                 | ora                                   | Deleter Freed        | Handan D.              |                                                           |
| Alerts                                                 |                                       | Printer Email        | Header & I             |                                                           |
| > Cancer                                               |                                       |                      |                        |                                                           |
| > Cardiovascular                                       |                                       |                      |                        |                                                           |
| > Cardiovascular Disease                               |                                       |                      |                        |                                                           |
| > Carers                                               | - 0.31                                | v Language           |                        |                                                           |
| > 🔥 Community Services                                 |                                       | y <u>L</u> anguage   |                        |                                                           |
| > 🔥 Coronavirus                                        |                                       |                      |                        |                                                           |
| Dental and Oral Health                                 |                                       |                      |                        |                                                           |
| > 🔥 Dermatology                                        |                                       | 1                    | ~                      |                                                           |
| > 🔥 Diabetes                                           | T Longin                              |                      |                        |                                                           |
| > Diagnostics                                          |                                       |                      |                        |                                                           |
| > Diet and Nutrition                                   | Automat.                              |                      |                        |                                                           |
| Elderly Care     End of Life and Delivities Core       | Saching                               |                      |                        |                                                           |
| End of Life and Pallative Care                         | ✓ Local cach                          | ing                  |                        |                                                           |
| Endocrinology                                          | ,                                     |                      |                        |                                                           |
| > LINGGINGUGY                                          |                                       |                      |                        |                                                           |
| > Fertility                                            |                                       |                      |                        |                                                           |
| > Forms and Protocols                                  |                                       | UK                   | Cancel                 |                                                           |
| > Gastroenterology                                     |                                       |                      |                        |                                                           |
| > 🔥 Gastrointestinal Disorders                         |                                       |                      |                        |                                                           |
| > 🔥 Gender Identity                                    |                                       |                      |                        |                                                           |
| > 📙 General 🗸 👻                                        |                                       |                      |                        |                                                           |
| 🔹 View All 🔗 Diagnosis                                 |                                       |                      | 🔒 MULLINS, Mercer (Dr) | Partner Test CDB29391 System Administrator, Clinical Role |
| Type here to search                                    | 目 📑 🔜 💹                               | ld Au Pr Ps Ae Dw Ai | 🥶 🕵 🤹 🕥 💿 📾 🗸          | 🕻 へ 聖 🥧 🕼 ENG 14:47 🖵                                     |
|                                                        |                                       |                      |                        | 03/00/2020                                                |

© 2020 DXS International plc - All Rights Reserved.

- 4. The DXS Point-of-Care built-in email client can be configured per user or practice wide.
- 5. As an administrator, you will need to enter the practice email address and password, or the practice manager's email address and password.
- 6. The relevant email address will need to be entered in the 'Send as' text box.

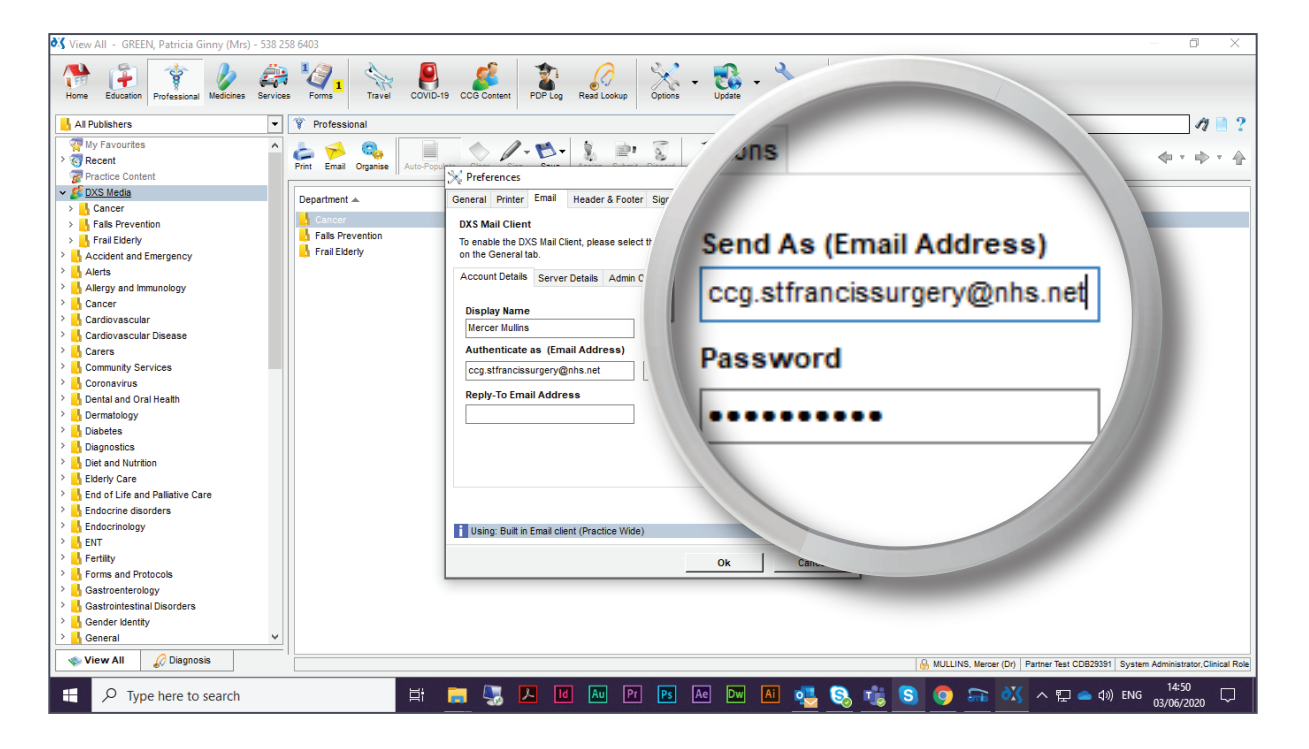

7. As well as the 'Authenticate as' text box.

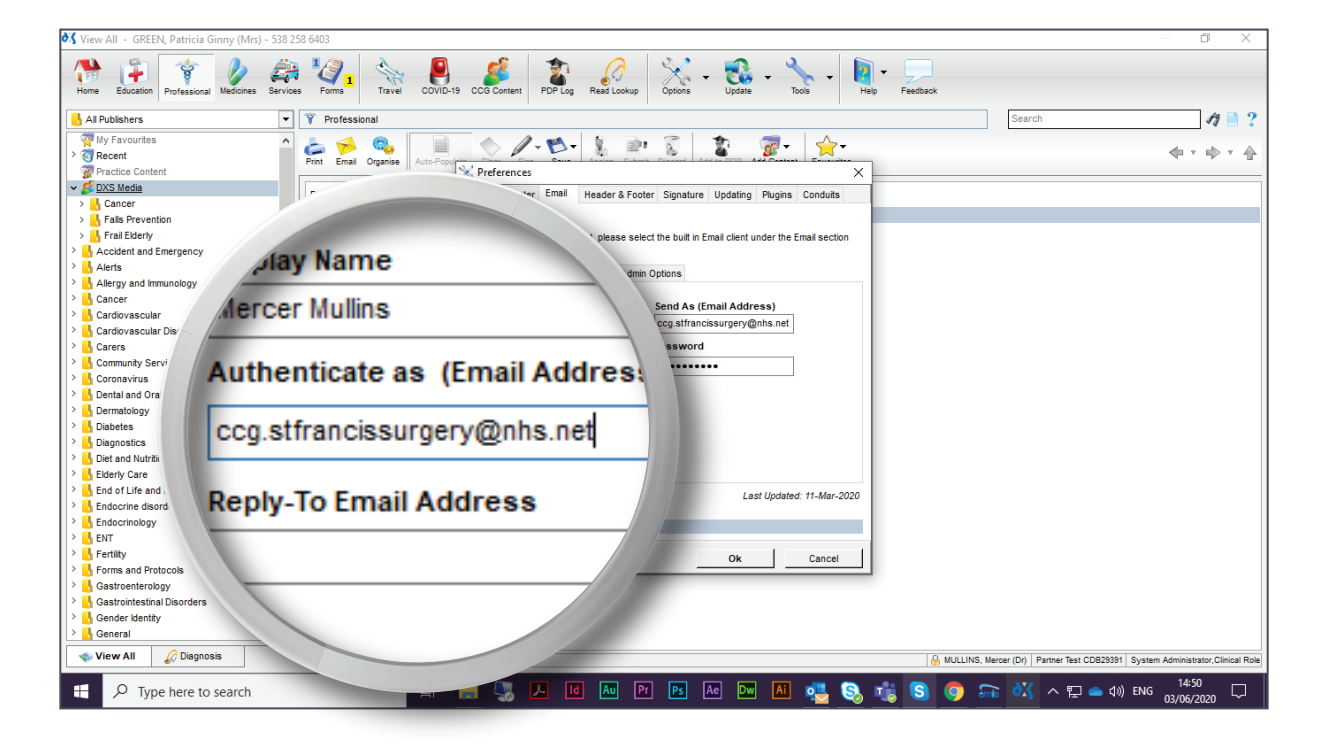

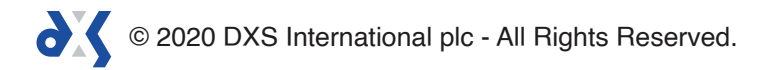

8. If replies are to be sent to an alternative mailbox, enter a reply-to email address in the text box provided.

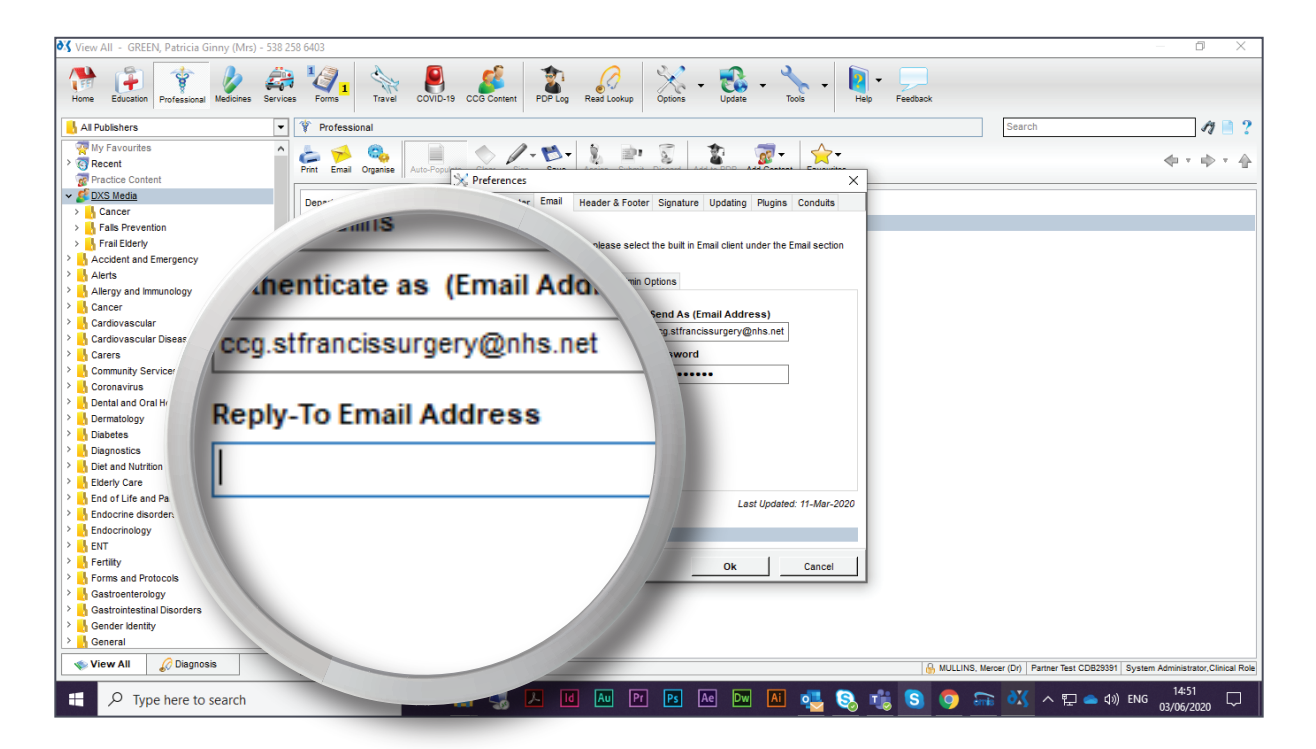

- 9. You can apply these settings practice wide.
- 10. Click on the 'Admin Options' tab.

| 💐 View All - GREEN, Patricia Ginny (Mrs) - 538 25 | 58 6403                        |                                       |                |                                        | – 0 ×                                    |
|---------------------------------------------------|--------------------------------|---------------------------------------|----------------|----------------------------------------|------------------------------------------|
| Home Education Professional Medicines Service     | s Forms Travel COVID-1         | 9 CCG Content PDP Log Read Loc        | okup Option=   | select the buy                         |                                          |
| - All Publishers                                  | Professional                   |                                       |                | ch                                     | 17 📄 ?                                   |
| Wy Favourites                                     | Print Email Organise Auto-Popu | N Preferences                         | R.             |                                        | ↓ + ↓                                    |
| > Cancer                                          | Department A                   | General Printer Email Head            | Detella A      | derie Octions                          |                                          |
| > 📙 Falls Prevention                              | Cancer                         | DXS Mail Client                       | / Details A    | amin Options                           |                                          |
| > 🔥 Frail Elderly                                 | Falls Prevention               | To enable the DXS Mail Client         |                |                                        |                                          |
| Accident and Emergency                            | Frail Elderly                  | on the General tab.                   |                |                                        |                                          |
| > Alerts                                          |                                | Account Details Server D              |                |                                        |                                          |
| Allergy and immunology                            |                                |                                       |                |                                        |                                          |
| > Cancer                                          |                                | Display Name                          |                | Courd As / Cours                       |                                          |
| Cardiovascular                                    |                                | Mercer Mullins                        |                | Send As (Ema                           |                                          |
| Cardiovascular Disease                            |                                | Authoritieste so (Email               |                | · · · · · · · · · · · · · · · · · · ·  |                                          |
| Carers                                            |                                | Autienticate as (Email                |                |                                        |                                          |
| Community Services                                |                                | ccg.stfrancissurgery@nht              |                | CC0.stfranciss                         |                                          |
| > Dental and Oral Heath                           |                                | Reply-To Email Address                |                |                                        |                                          |
| > Dermatology                                     |                                |                                       |                |                                        |                                          |
| > Diabetes                                        |                                |                                       |                |                                        |                                          |
| > Diagnostics                                     |                                |                                       | Addres         | S) Password                            |                                          |
| > Diet and Nutrition                              |                                |                                       |                | -, 100011010                           |                                          |
| > 📙 Elderly Care                                  |                                |                                       |                |                                        |                                          |
| End of Life and Pallative Care                    |                                | -                                     | -+             |                                        |                                          |
| Endocrine disorders                               |                                |                                       | 1 al           |                                        |                                          |
| > 🔥 Endocrinology                                 |                                | Using: Built in Email client (Practic | e Wide)        |                                        |                                          |
| > 🔥 ENT                                           |                                |                                       |                |                                        |                                          |
| > h Fertility                                     |                                |                                       | Ok             |                                        |                                          |
| Forms and Protocols                               |                                |                                       |                |                                        |                                          |
| Castroenterology                                  |                                |                                       |                |                                        |                                          |
| Castrointestinal Disorders                        |                                |                                       |                |                                        |                                          |
| Ceneral V                                         |                                |                                       |                |                                        |                                          |
| - Condiar                                         |                                |                                       |                |                                        |                                          |
| 🔷 View All 🖉 Diagnosis                            |                                |                                       |                | MULLINS, Mercer (Dr) Partner Test CDB2 | 9391 System Administrator, Clinical Role |
| H P Type here to search                           | 」<br>其                         | 🥽 🔩 🖊 🔤                               | Pr Ps Ae Dw Ai | I 🤹 🗞 🎼 🔕 🧔 🛲 🔣 > 🖬 🕳                  | ¢») ENG 14:51 ↓ ↓                        |

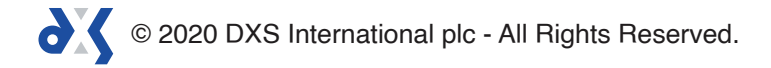

11. To prevent other users from changing the settings you have entered, untick 'Allow Users to override Practice Email with own Email Address'.

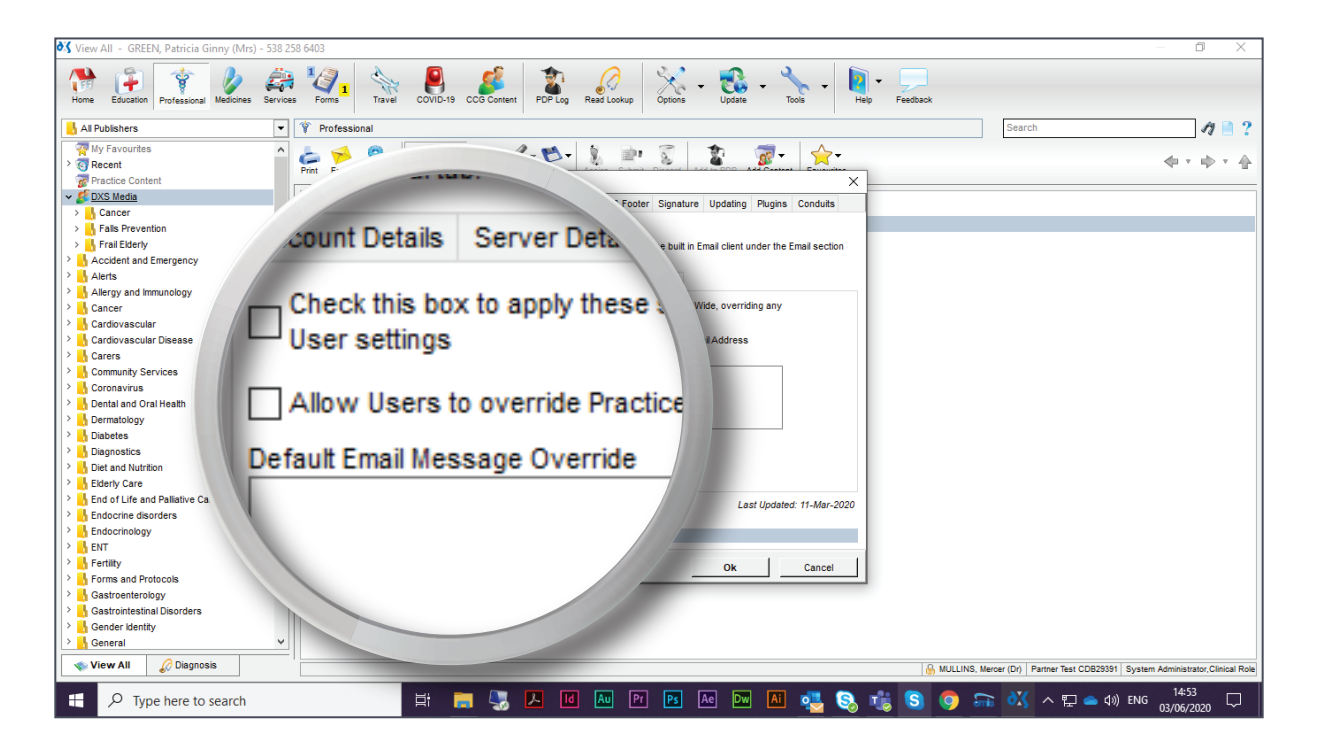

12. A notification will appear confirming that the entered account details will be saved practice wide.

| 😽 View All - GREEN, Patricia Ginny (Mrs) - 53                                                                                                    | 8 258 6403                           |                                                                                                    | – 0 ×                                                          |
|----------------------------------------------------------------------------------------------------|--------------------------------------|----------------------------------------------------------------------------------------------------|----------------------------------------------------------------|
| Home Education Professional Medicines Service                                                                                                    | ioes Forms Travel COVID              | 19 CCG Coment POP Log Read Lookup Options - Update - Not - Help Feedback                                                                                                    |                                                                |
| All Publishers                                                                                                    | <ul> <li>Professional</li> </ul>     |                                                                                                    | Search 🧳 🗋 ?                                                   |
| Al Publishers      My Favourites      My Favourites      Practice Content      Practice Content      Postice Content      Postice Content      Control Postice      Control Postice      Control Postice      Control Postice      Dental and Oral Heath      Dental and Oral Heath      Dental Contrology      Detate Contrology      Endocrino disorders      Endocrino Boy      Contrology      Endocrino Boy      Costronoby      Gastroenterrology      Gastroenterrology      Gastroenterology      Gastroenterology      Gastroenterology      Gastroenterology      Gastroenterology | Y     Professional     Frail Elderly | General       Proterences         Werderences       X         Obstantial       Conduts         DXS Mail Client       X         To enable the DXS Mail Client, please select the built in Email client under the Email section<br>on the General tab.       X         Account Details       Server Details         Admin Options | Search                                                         |
| Gender identity     General                                                                                                    | <b>v</b>                             |                                                                                                    |                                                                |
| View All 🖉 Diagnosis                                                                                                    |                                      | 🔒 MULLINS, Mercer                                                                                                    | (Dr) Partner Test CDB29391 System Administrator, Clinical Role |
| Type here to search                                                                                                    | <b>戸</b>                             | 📻 🌄 🔼 🛯 🔤 PP 🖪 Ac Du 🛤 🦉 🗞 🎼 😒 🧔 🕽                                                                                                    | 💦 へ 🖫 📥 d») ENG 14:54 🖵                                        |

© 2020 DXS International plc - All Rights Reserved.

13. To change the wording of the default message sent with every email, enter the preferred text in the 'Default Email Message Override' text box.

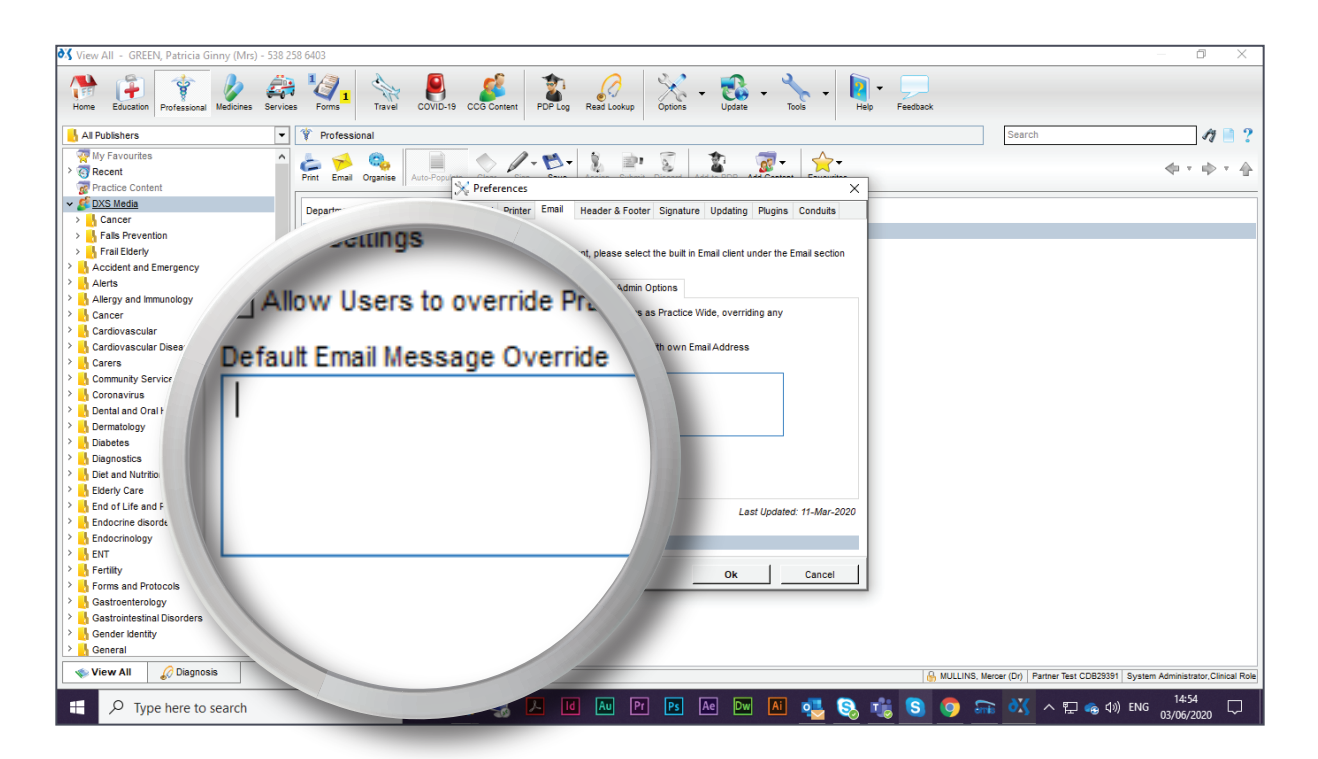

- 14. If left blank, the user's own default message will apply.
- 15. To apply the changes practice wide, tick the 'Check this box to apply these settings as Practice Wide, overriding any User settings' option.

| 💐 View All - GREEN, Patricia Ginny (Mrs) - 538 258 6403 |                         |                                               | — 0 ×                                                                             |
|---------------------------------------------------------|-------------------------|-----------------------------------------------|-----------------------------------------------------------------------------------|
| Home Education Professional Medicines Services          | e DXS Mo                | ions • Update • Yools • Help                  | Feedback                                                                          |
| All Publishers                                          |                         |                                               | Search 🏘 🗎 ?                                                                      |
| My Favourites che Gene                                  | ral tab. 🔬 🐨            | 1 🏚 🧊 🗠                                       |                                                                                   |
| > 🔞 Recent                                              |                         |                                               | 40 × 40 × 40                                                                      |
| Practice Content                                        |                         | ×                                             |                                                                                   |
| Count De     Account De                                 | tails Server Detail     | nature Updating Plugins Conduits              |                                                                                   |
| > Frail Elderly                                         |                         | pullt in Email client under the Email section |                                                                                   |
| Accident and Emer                                       |                         |                                               |                                                                                   |
| Alleroy and Immu                                        | is box to apply these 🐚 |                                               |                                                                                   |
| Cancer                                                  |                         | ce Wide, overriding any                       |                                                                                   |
| Cardiovascular USEL SET                                 | ings                    |                                               |                                                                                   |
| > 📙 Cardiovascular [                                    | -                       | 1 Email Address                               |                                                                                   |
| Carers                                                  |                         |                                               |                                                                                   |
| Allow Us                                                | ers to override Pract/  |                                               |                                                                                   |
| > Dental and Oral He.                                   |                         |                                               |                                                                                   |
| > Dermatology                                           |                         |                                               |                                                                                   |
| Default Emai                                            | Message Override        |                                               |                                                                                   |
| > Diagnostics                                           |                         |                                               |                                                                                   |
| > Diet and Nutrition                                    |                         |                                               |                                                                                   |
| Elderity Care     End of Life and Paliative Care        |                         |                                               |                                                                                   |
| > Endocrine disorders                                   |                         | Last Updated: 11-Mar-2020                     |                                                                                   |
| > Endocrinology                                         | (Practice Wide)         |                                               |                                                                                   |
| > 📙 ENT                                                 | ((rucico mac)           |                                               |                                                                                   |
| > Fertility                                             |                         | Ok Cancel                                     |                                                                                   |
| > Forms and Protocols                                   |                         |                                               |                                                                                   |
| Gastroenterology                                        |                         |                                               |                                                                                   |
| > Gender identity                                       |                         |                                               |                                                                                   |
| > General V                                             |                         |                                               |                                                                                   |
| View All 🖉 Diagnosis                                    |                         |                                               | MULTING Manage (Dr) Destroy Test CDD20201 System Advictionals Official Out-       |
|                                                         |                         |                                               | moccinio, weider (bi)   Parate test ODB23391   System Administrator, Cinical Role |
| Type here to search                                     | 🛱 📜 🌄 🔼 🔟 🔤 🖪           | 3 Ae 🔤 🛋 🔩 🖏 📬                                | 🔋 Ѕ 🧿 큶 迖 ヘ 🖫 📥 🕬 ENG 🕺 14:55 🖓                                                   |

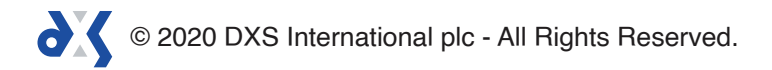

- 16. Please note that the check box will need to be ticked each time the practice email address and password is changed.
- 17. Select 'Ok' to save these settings.

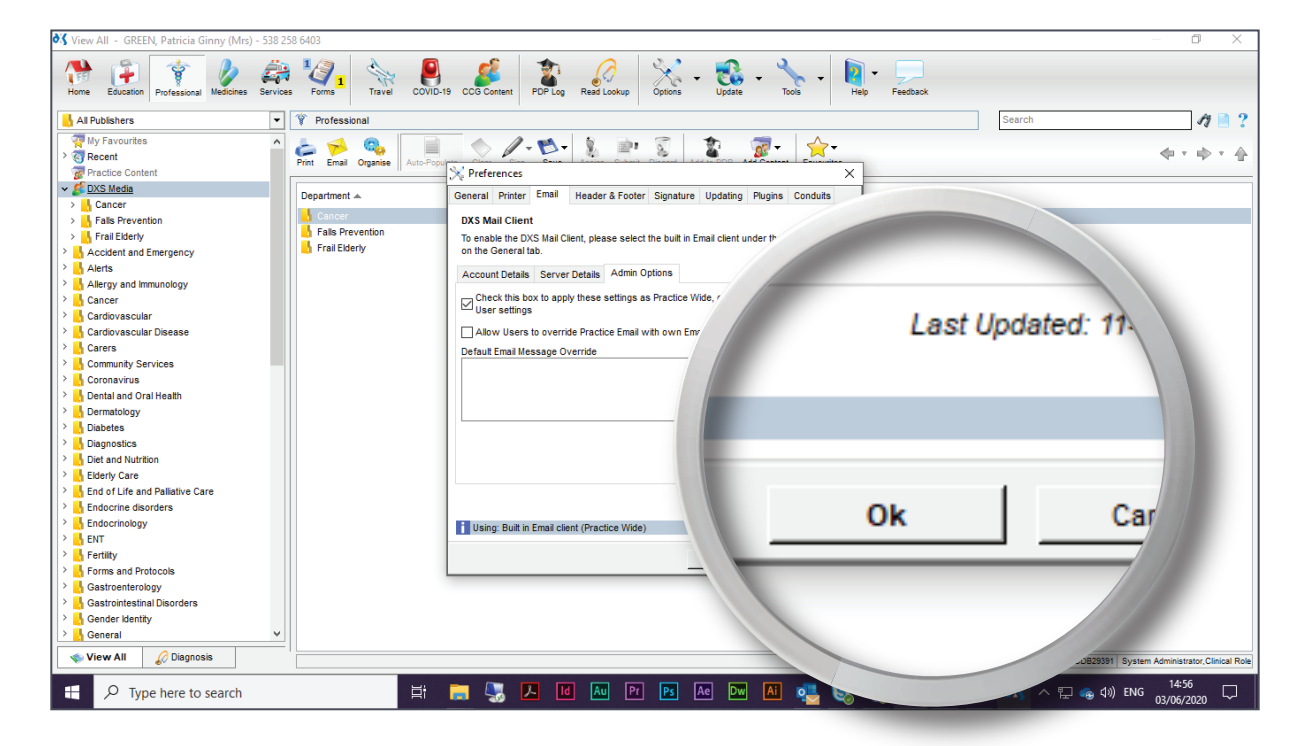

- 18. It is important to send a test email to confirm that the provided details are correct.
- 19. Select a document and click on the 'Email' button located in the toolbar.

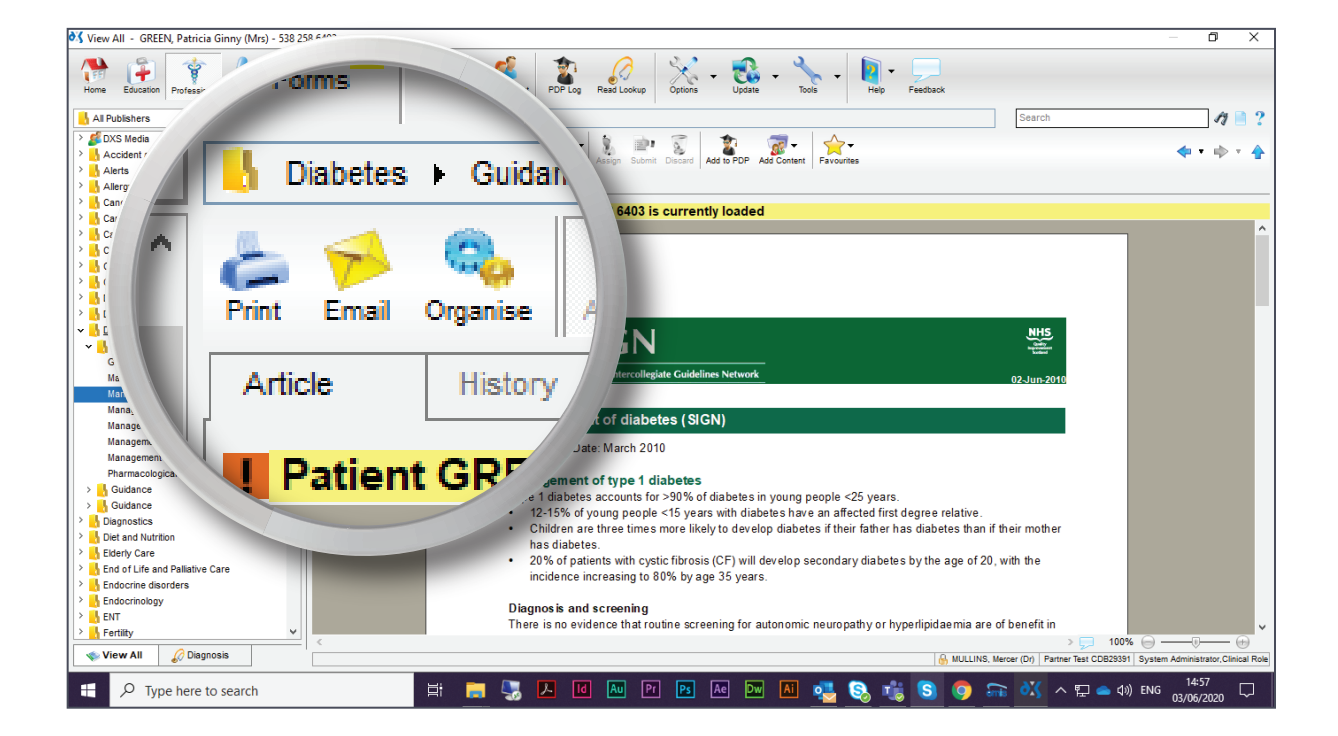

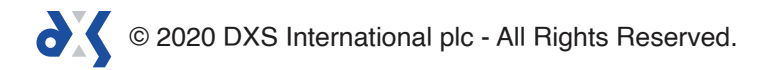

20. Enter the test email address and select 'Send'.

| 💐 View All - GREEN, Patricia Ginny (Mrs) - 538 2 | 58 6403              |               | — O X                                                                                                    |
|--------------------------------------------------|----------------------|---------------|----------------------------------------------------------------------------------------------------|
| Home Education Professional Medicines Service    | s Forms Travel       | COVID-19      | CCG Content PCP Log Read Lookup Options - Update - Tools - Help - Feedback                                                                                                    |
| 📙 All Publishers 👻                               | 📙 Diabetes 🕨 Guida   | ance          | Search At 🗎 ?                                                                                                    |
| > 💋 DXS Media 🔨 🔨                                |                      |               |                                                                                                    |
| Accident and Emergency                           | Print Email Organise | Send Email    |                                                                                                    |
| > 🔥 Alerts                                       |                      | Details       |                                                                                                    |
| > 🔥 Allergy and immunology                       | Article Histo        | To            | alina hisauw@dvs_sustems.com                                                                                                    |
| > Cancer                                         | Patient GRE          | 70            | Immanual gao Anonicont                                                                                                    |
| > 🔥 Cardiovascular                               | , ruten one          | <u>C</u> C    |                                                                                                    |
| Cardiovascular Disease                           |                      | Subject       | Management Of Disbetes 2 Children And Young People With Diabetes (5"                                                                                                    |
| > Carers                                         |                      | Tapleer       |                                                                                                    |
| Community Services                               |                      | Options       | Send Copy of Email to alina.blaauw@dxs-systems.com                                                                                                    |
| Coronavirus                                      |                      |               |                                                                                                    |
| Demataland Oral Health                           |                      |               |                                                                                                    |
|                                                  |                      |               |                                                                                                    |
| Cuidance                                         |                      | Attached      | Management Of Diabetes 2 Children And Young People                                                                                                    |
| Gestational diabetes                             |                      |               |                                                                                                    |
| Management Of Diabetes 1 Diagnosis A             |                      |               |                                                                                                    |
| Management Of Diabetes 2 Children An             |                      | Message       |                                                                                                    |
| Management Of Diabetes 3 Lifestyle Ma            |                      | Disease       | and demonstrative devices and the second second s |
| Management Of Diabetes 4 Cardiovasc              |                      | Please find y | your document attached. Sent by or multits                                                                                                    |
| Management Of Diabetes 5 Visual Impai            |                      |               |                                                                                                    |
| Management Of Diabetes 6 Diabetes In             |                      |               |                                                                                                    |
| Pharmacological Management Of Glyca              |                      |               |                                                                                                    |
| > 🛃 Guidance                                     |                      |               | Cond Cone                                                                                                    |
| > 🔥 Guidance                                     |                      |               | Send Cano                                                                                                    |
| > 🔥 Diagnostics                                  |                      |               |                                                                                                    |
| Diet and Nutrition                               |                      |               |                                                                                                    |
| > blderly Care                                   |                      |               |                                                                                                    |
| End of Life and Pallative Care                   |                      | Setting       |                                                                                                    |
| Endocrine disorders                              |                      |               |                                                                                                    |
| Endocrinology                                    |                      |               | Diagnos is and screening                                                                                                    |
| > ENT                                            |                      |               | There is no evidence that routine screening for a                                                                                                    |
| View All 🖉 Diagnosis                             | <                    |               | comic neuropath A                                                                                                    |
| Type here to search                              |                      | Hi 🖡          | 🛯 🛂 📐 📧 🗛 🖻 🗛 🖿 🛤 🤹                                                                                                    |

21. A notification will appear to confirm that the email has been sent successfully.

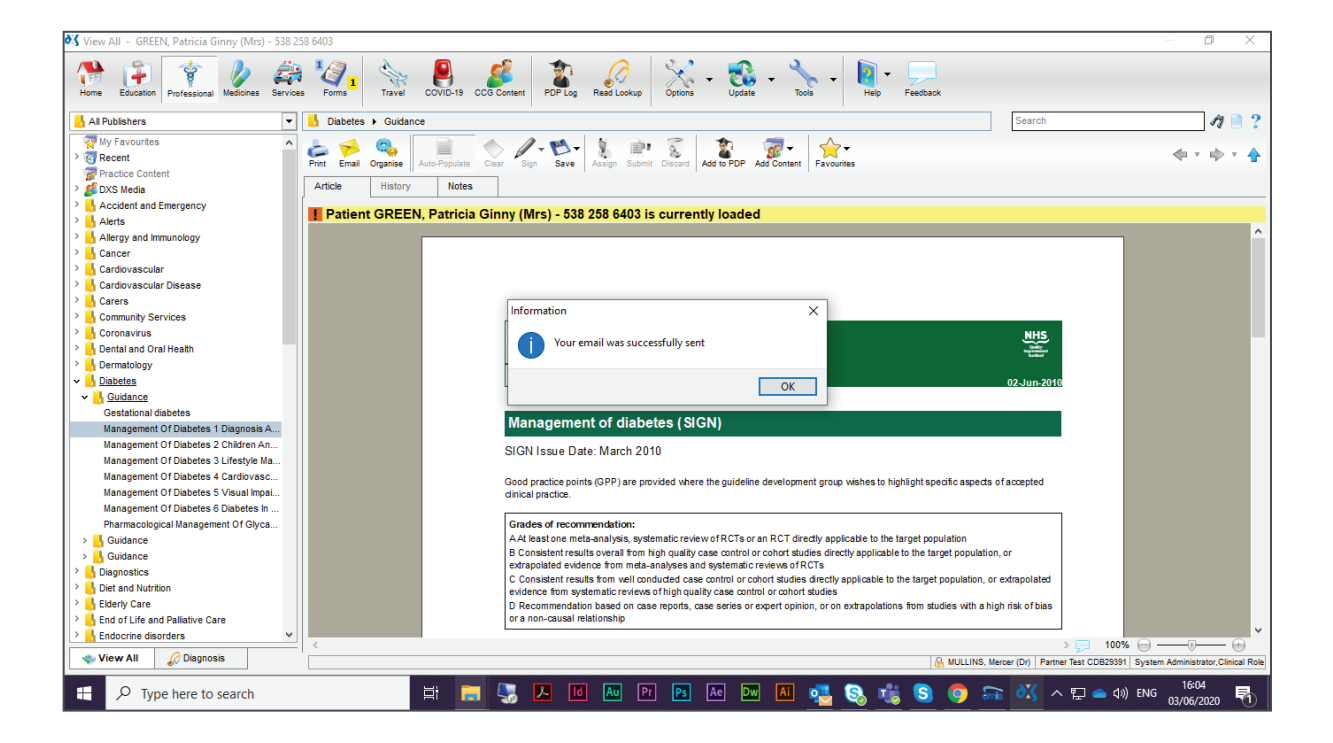

© 2020 DXS International plc - All Rights Reserved.

# Support

0800 028 0004 (option 1)

support-uk@dxs-systems.com

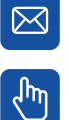

dxs-systems.co.uk

## Training

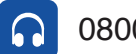

0800 028 0004 (option 2)

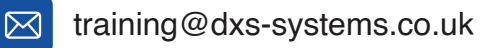

ζĥη training.dxs-systems.com

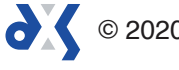